# Find online and evening courses using the Class Search

## 1. Open the class search.

You can get to the class search by clicking the first item in the homepage Academics menu

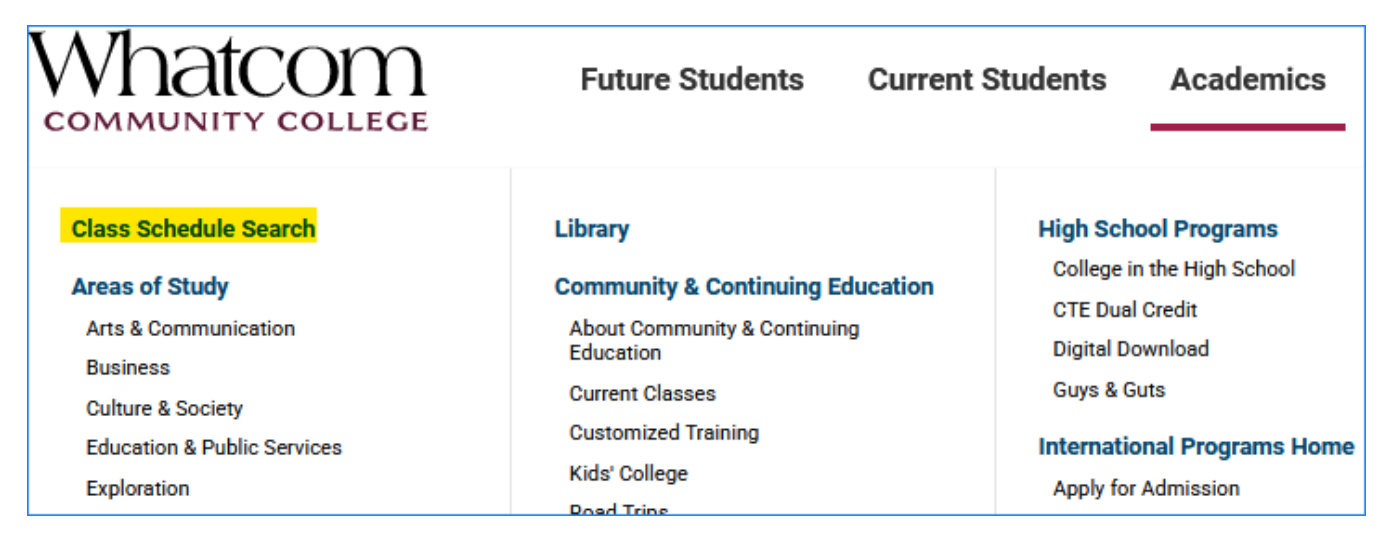

#### or by opening the Student Portal on WCC's homepage

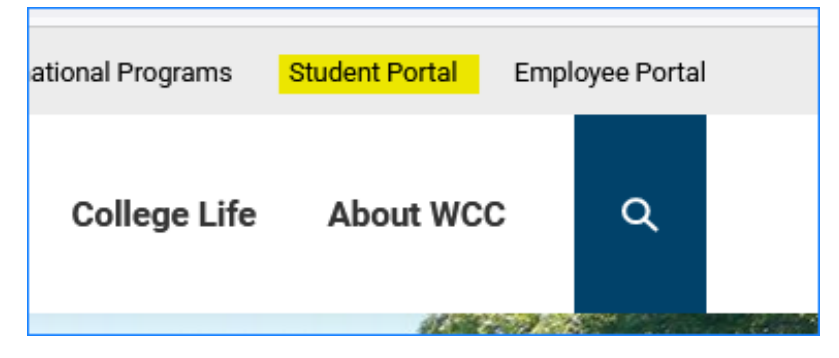

#### and clicking the Class Search tile.

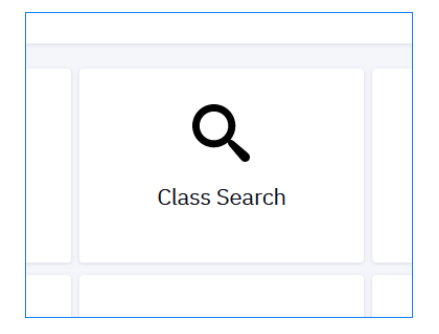

2. In the class search, click the More Filters button on the right side of the page.

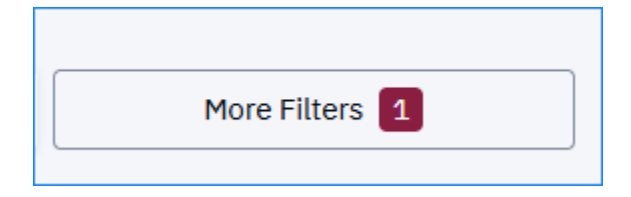

## 3. Find online courses:

• Open the Instruction Mode menu.

| Instruction Mode                | ~  |
|---------------------------------|----|
| Select On-line.                 |    |
| Any Instruction Mode            |    |
| Hybrid                          |    |
| In Person                       |    |
| On-line .                       |    |
| Other                           |    |
| Washington On-line              |    |
| Click the dark red Search butto | n. |

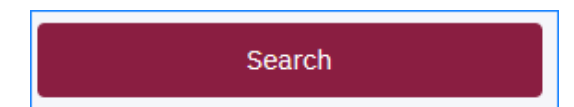

• If you're looking for courses for the Early Childhood Education program, repeat these steps. This time, choose Washington On-line. Some courses in education and early childhood education are shared with other colleges, so they're in a different Instruction Mode category. You need to check both categories.

### 4. Find evening courses:

• Open the Start Time menu.

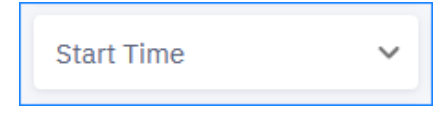

• Select the earliest PM time you could be in class (for example, 5:00 PM).

| Start Time: | ^ |
|-------------|---|
| 03:30 PM    | ^ |
| 04:00 PM    |   |
| 04:30 PM    |   |
| 05:00 PM    |   |
| 05:30 PM    |   |
| 06:00 PM    |   |
| 06:30 PM    |   |
| 07:00 PM    |   |
| 07:30 PM    | ~ |

• Click the dark red Search button. All the courses that start at the time you selected or later will appear.

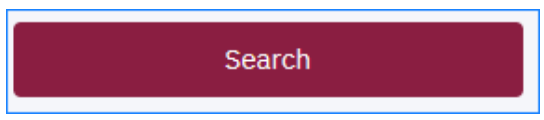